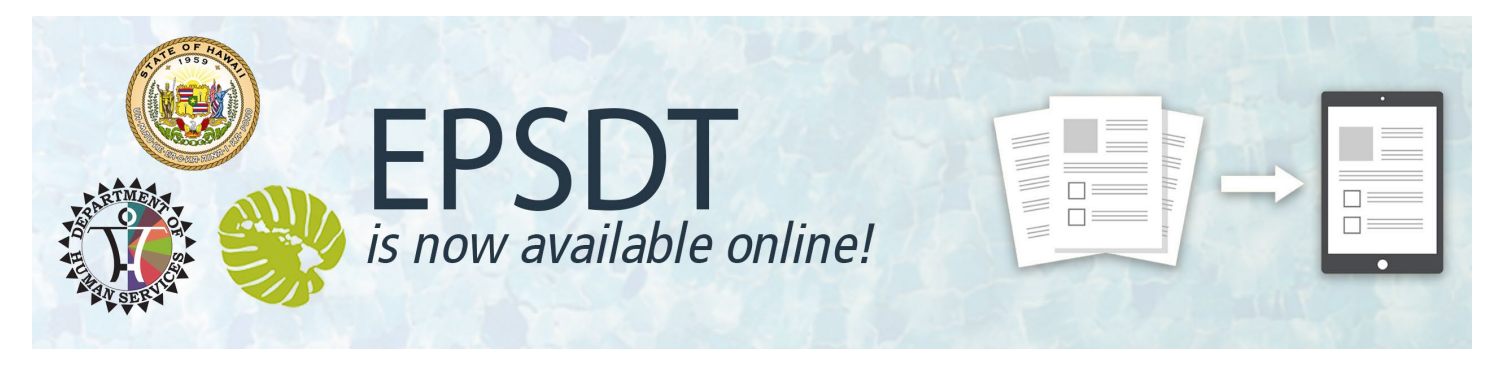

## Communication #4 – 8015/8016 Fillable PDF | January 1, 2022

The time has come. Early and Periodic Screening, Diagnostics, and Treatment (EPSDT) providers can now access the new fillable <u>DHS 8015 and 8016 PDF</u>!

Providers can enter visit data into the fillable DHS 8015/8016 PDF, print, and mail to the health plan with the claim for the visit. The new fillable PDF allows you to:

 Enter EPSDT visit data with an electronic device using Adobe Acrobat NOTE: Requires installation of Adobe Acrobat Reader DC.
 <u>Click here</u> to get the latest version of Adobe Acrobat for free.

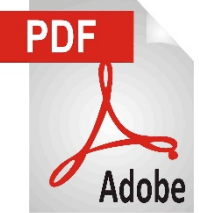

Print the com pleted form, sign with pen, (or configure and use a digital signature) attach the CMS 1500 and mail to the health plan. A quick guide to filling out the fillable DHS 8015/8016 PDF is available here.

The goal of going paperless is to reduce unnecessary provider burden and improve how we serve our communities. For consistency, MQD and our contracted health plans will <u>only accept</u> the new DHS 8015/8016 for EPSDT visits occurring on or after January 1, 2022.

Thank you for serving our communities and for your participation in this change!

### Stay tuned!

MQD is committed to keeping you informed as we take steps towards going paperless! Training resources on how to submit EPSDT visit data online is available on the <u>Med-</u> <u>QUEST website</u> to help you through this transition.

\* EPSDT providers who are not onboarded into the EPSDT portal as Early Adopters will need to print and mail the fillable DHS 8015/8016 until onboarded as an Early Adopter. \*

Website: https://medquest.hawaii.gov/EPSDT Email: EPSDT@dhs.hawaii.gov

# EPSDT Fillable PDF

| 0                                         | 1942 M     | Sare             | of Hawaii | Departmen                                   | nt of Huma                     | 1 Services           |                        |             |                  |                             |                        |                      |                     |                         |                       |                 |             |             |
|-------------------------------------------|------------|------------------|-----------|---------------------------------------------|--------------------------------|----------------------|------------------------|-------------|------------------|-----------------------------|------------------------|----------------------|---------------------|-------------------------|-----------------------|-----------------|-------------|-------------|
|                                           |            | P M              | ed-Q      | UEST                                        | Divi                           | sion                 |                        |             |                  |                             |                        |                      |                     |                         |                       |                 |             |             |
| Hawa                                      | u'i Ea     | rly a            | nd        | Peri                                        | odio                           | : Sci                | reen                   | ing,        | Dia              | gn                          | ostic                  | and                  | l Tre               | atme                    | ent (                 | EPS             | DT) E       | xam         |
|                                           | * Ini      | tial/Pe          | riodic    | Exar                                        | n 🖲                            |                      |                        | E           | PSD              | T fo                        | llow up                | 0                    |                     | С                       | onfirma               | ation #         | -           |             |
| Select Pati                               | ent's QUE  | EST Int          | egrati    | on pla                                      | n'A                            | loha 🔵               | ) HMS                  | SA 🔵        | Kaise            | er ()                       | Ohana                  |                      | United              | $\circ$                 | 0                     | r * der         | notes req   | uired fiel  |
| I. PATIE                                  | NT INFO    | ORMA             | TION      |                                             | _                              |                      |                        |             |                  |                             |                        |                      |                     |                         |                       | _               |             |             |
| <ul> <li>Screen D<br/>(MM/DD/)</li> </ul> | * Bir      | thdate<br>M/DD/\ | 0000      |                                             | * Medicai                      |                      |                        |             | id/QU8           | EST ID                      |                        |                      |                     |                         |                       |                 |             |             |
| * Last Nam                                | (          |                  | ,         | * Firs                                      | <ul> <li>First Name</li> </ul> |                      |                        |             |                  |                             |                        |                      | (MI)                |                         |                       |                 |             |             |
|                                           |            |                  |           |                                             |                                |                      |                        |             |                  |                             |                        |                      |                     |                         |                       |                 |             |             |
| II. Indica                                | ate the E  | IPSDI            | peri      | odic :                                      | scree                          | ning a               | age be                 | ing re      | oorte            | d *                         | . 8                    | II. Mea              | asure               | ments                   | night (II             | br \ F          | 2441        | DMI9/       |
| 0 0                                       | 0 0        | 0                | 0         | 0                                           | 0                              | 0                    |                        |             | 0                | 0                           |                        | i i cigi             | in (=1.)            |                         | cigin (ii             | 0.0.1           | 0.00        | DIVIT /6    |
| 7y 8y                                     | 9y 10y     | 11y              | 12y       | 13y                                         | 14y                            | 15y 1                | 6y 17                  | y 18y       | 19y              | 20                          | y U                    | Unable               | to Ob               | tain –                  | Blood                 | Press           | iure Ma     | ale Fema    |
| 0 0                                       | 0 0        | 0                | 0         | 0                                           | 0                              | 0                    | o o                    | 0           | 0                | C                           |                        | Meas                 | ureme               | nt O                    |                       | 1               | (           | 0           |
| IV. VAC                                   | CINATIC    | NS G             | IVEN      | TOD                                         | AY A                           | ND ST                | TATUS                  |             |                  |                             |                        |                      |                     |                         |                       |                 |             |             |
| HepB (                                    | ) PC\      | / (              | 0         | MMR                                         | 0                              |                      | Tda                    | ар          | 1                | 0                           |                        |                      |                     | Con                     | iments                |                 |             |             |
| DTaP (                                    | a (        | ) M              | ICV4 / 1  | MPSV4                                       | 1                              | 0                    |                        |             |                  |                             |                        |                      |                     |                         |                       |                 |             |             |
| IPV O Influenza O HepA O HPV O COVID-19 O |            |                  |           |                                             |                                |                      |                        |             |                  |                             |                        |                      |                     |                         |                       |                 |             |             |
| Hib                                       | ) Men/     | ACWY             | / Men     | В                                           | 0                              | /accina              | ations u               | p to dat    | e                | 0                           |                        |                      |                     |                         |                       |                 |             |             |
| Other (Lis                                | t):        | DON              |           | A V                                         |                                |                      |                        |             |                  |                             |                        |                      |                     |                         |                       |                 |             | Dee         |
| Vision Scr                                | eening:    | DONE             |           |                                             |                                |                      |                        | NOTINA<br>2 |                  |                             | lgb/Hct                |                      |                     | 11-1                    |                       | ald             | Lint        | v /         |
| 3y, 4y, 5y, 6y,                           |            | -                |           | 9m-12m, Females-12y-14y Figo 9rvic Fildt 76 |                                |                      |                        |             |                  |                             |                        |                      |                     |                         |                       |                 |             |             |
| 4y, 5y, 6y, 8y, 10, 11y-14y, 15y-17y      |            |                  |           |                                             |                                |                      |                        |             |                  |                             | - 12m, 24n             | aŭ Levels            | required            | by 2 years              | ) BLL                 | -               | m           | cg/dL (     |
| (see Instructio                           | onths)     | 0                |           |                                             | 9y-11y, 17y-20y                |                      |                        |             |                  |                             |                        |                      |                     |                         |                       |                 |             |             |
| Autism Sc                                 |            | 0                |           | Comments for screenings:                    |                                |                      |                        |             |                  |                             |                        |                      |                     |                         |                       |                 |             |             |
| VI. SUR                                   |            | NCE: /           | AP/B      | riaht Fu                                    | itures i                       | ecomm                | ended s                | urveillar   | ice, ai          | ae se                       | ecific scr             | eeninas              | and a               | ssessme                 | nts mus               | t be do         | one and do  | ocumente    |
| VII. Req                                  | uest He    | alth C           | oordi     | inatio                                      | nor                            | Referr               | al                     |             |                  |                             |                        |                      |                     |                         |                       |                 |             |             |
| Request Co                                | ordination | Help             | 0         | Office A                                    | ssista                         | int Nan              | ne                     |             |                  |                             |                        |                      | Of                  | fice Dire               | ct#                   |                 |             |             |
| -<br>Parent/Gua                           | nents      |                  |           |                                             |                                |                      | _                      |             |                  |                             |                        |                      |                     |                         |                       |                 |             |             |
|                                           |            |                  |           |                                             |                                |                      |                        |             | irent/Gu         | t/Guardian/Member Contact # |                        |                      |                     |                         |                       |                 |             |             |
| Relationshi                               | p to mem   |                  |           |                                             |                                |                      |                        |             |                  | arenoodaruiditime           |                        |                      |                     |                         |                       |                 |             |             |
| Programs                                  | Early In   | tervent          | ion /     |                                             | OF Sn                          | ecial Ed             |                        | CAM         | -ID              |                             | Dentist                |                      | 000                 |                         | WIC                   |                 | DOH C       | SHN /       |
| granna                                    | Diet       | PT               | DT S      | ST D                                        | evelor                         | mental               |                        | Visior      |                  | 0                           | Medical                | 6                    | Corr                | iments:                 | 0                     |                 | 20110       |             |
| Specialty                                 | 0          |                  |           |                                             | Behavioral                     |                      |                        | Heari       | ring O           |                             | Surgica                |                      |                     |                         |                       |                 |             |             |
|                                           |            |                  |           |                                             | 808-973-1650                   |                      |                        |             |                  |                             | 808-432-5330           |                      |                     |                         |                       |                 |             |             |
| Phone                                     |            | AlohaCare 1-8    |           |                                             |                                | 34-100               | aiser QUEST            |             |                  | 1-800-651-2237              |                        | 237                  | UnitedHealthcare    |                         | 1-888-980-8728        |                 |             |             |
| Number                                    | 5 HN       | HMSA QUEST       |           |                                             |                                | 808-948-6486 OF      |                        |             | iana Health Plan |                             |                        | 1-888-846-4262       |                     | CCMC<br>Dental Resource |                       |                 | 808-4       | 86-8030     |
|                                           |            |                  |           |                                             | -000-4                         | 40-004               |                        | -           |                  | a la c                      |                        | later a              |                     | - Senta                 | TRESOR                |                 | 1-000-      |             |
| VIII. PRO                                 | DVIDER     | STAT             | EME       | NT:                                         | By sic<br>antici               | jning be<br>patory g | ilow, I co<br>juidance | were pe     | at a hi<br>rform | story<br>ed an              | (initial or<br>d docum | interval<br>ented in | ), a phy<br>the pat | ient's me               | m, age a<br>dical rec | approp<br>cord. | riate surve | villance, a |
| * Billing Pr                              | ovider NP  | 1                |           |                                             | Rend                           | lering F             | Provide                | r NPI       |                  | * F                         | Provider               | Name (               | (Print)             |                         | Signati               | ure             |             |             |
|                                           |            |                  |           |                                             |                                |                      |                        |             |                  |                             |                        |                      |                     |                         |                       | _               |             |             |
|                                           |            |                  | Sav       | ve For                                      | m                              |                      |                        | Su          | bmit             |                             |                        |                      |                     | Print F                 | orm                   |                 |             |             |
| DHS 8015                                  | (Rev. 0    | 1/202            | 22)       |                                             |                                |                      |                        |             |                  |                             |                        |                      |                     |                         |                       |                 | Pa          | ige 1 of    |

#### Section V: SCREENING DONE TODAY

• Screening – If attempted, but unable to complete an expected screening, add reason or follow up plan in comments

#### Section VII: Request Health Coordination or Referral

- The health plan will contact your office if selected, so provide the name of the person you want them to talk to and their direct contact #.
- If phone numbers are not available for member contact, provide any known way to contact the member/guardian so that the health plan can reach them and provide requested support.
- Only indicate programs or specialties that are being referred to at this visit. Also indicate if already in the program but completing eligibility exam or paperwork for programs in this visit too.

### 8015 Fillable PDF

#### Section I: PATIENT INFORMATION

- Visit Date prepopulates. If different, needs to be updated.
- 10-digit Medicaid ID. You **MUST ENTER** all 10digits. If there are leading zeros (0), you need to enter those.

# Section II: Indicate the EPSDT periodic screening age being reported

• Screening age prepopulates based on screen date and birthdate entered. If different, manually select the preferred screening age.

#### Section III: Measurements

- Height in inches
- Weight in pounds
- Manually calculate the BMI%
- Select Male or Female

# Section IV: VACCINATIONS GIVEN TODAY AND STATUS

• Vaccinations – If no selections are made or not up to date, please add reason in comment

#### Section VIII: PROVIDER STATEMENT

- Rendering and Billing provider may (occasionally, but rarely) be the same
- NPI the same as the 1500 claim form
- You can print and sign. (NOTE: You will need to have login credentials to submit EPSDT visit data online).

### 8016 Fillable PDF

- Must fill patient and provider in fo + Section II
- Initial Visit Confirmation #
- Initial Visit Date
- Expand sections to provide follow up details